## Microsoft Word 2016 Capturing Screen Snapshots

- 1. To capture the entire screen click anywhere at once
- 2. Press the **Print Screen** (PrntScn) key << **Paste** (**Ctrl + V**) into your document

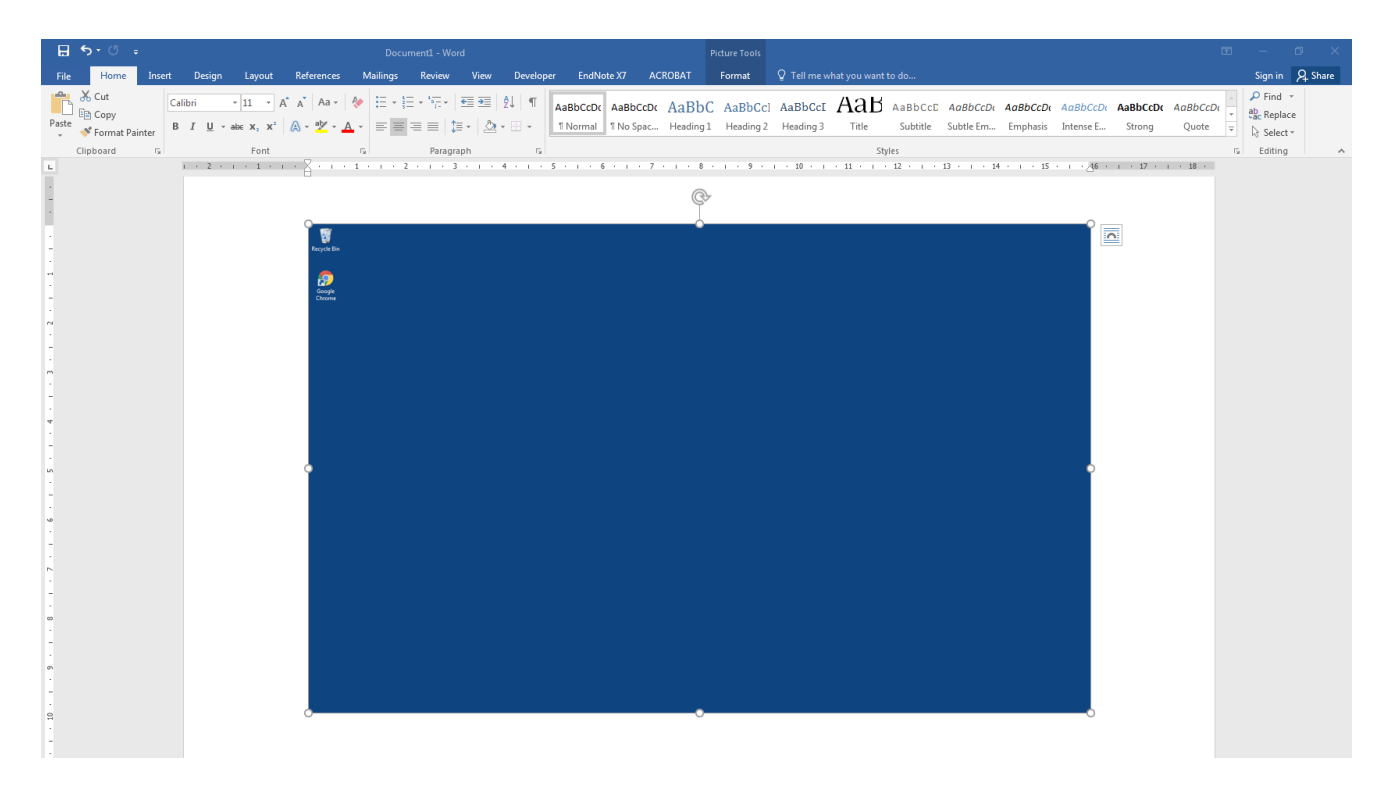

- 1. To capture a window (not the entire screen), e.g. an error message or dialogue box
- 2. Choose Insert << Screenshot

| B        | <b>5</b> - 0 | ÷     |        | Document1 - Word     |              |                |            |          |           |                |             | Picture  | Picture Tools |                            |            |                                   |         |                  |                 | l     | Ħ | -       | ٥       | × |
|----------|--------------|-------|--------|----------------------|--------------|----------------|------------|----------|-----------|----------------|-------------|----------|---------------|----------------------------|------------|-----------------------------------|---------|------------------|-----------------|-------|---|---------|---------|---|
| File     | Hom          | ne 🚺  | Insert | Design Layout        | References   | Mailings       | Review     | View     | Developer | EndNote 3      | 7 ACROBA    | T Form   | nat Ω         |                            |            |                                   |         |                  |                 |       |   | Sign in | R₁ Shar | e |
| 2<br>III |              |       |        | 📑 📑 🖓                |              |                | Store      |          |           |                |             | ţ        |               | #                          | A          |                                   | 4       | A Signature Line | πΩ              |       |   |         |         |   |
| Cover    | Blank F      | Page  | Table  | Pictures Online Shap | es SmartArt  | Chart Screensh | ot 🎝 My Ac | ld-ins 👻 | Online    | Hyperlink Book | mark Cross- | Comment  | Header Fo     | ooter Page                 | Text       | Quick V                           | VordArt | Drop             | Equation Symbol | Embed |   |         |         |   |
| Page *   | Page B       | Break | *      | Pictures *           |              | 🚬 🛌 .          | · · · ·    |          |           |                | reference   |          | Ψ             | <ul> <li>Number</li> </ul> | er * Box * | <ul> <li>Box * Parts *</li> </ul> |         | Cap - Object +   | <b>v</b>        | Flash |   |         |         |   |
|          | Pages        |       | Tables | 1                    | llustrations |                | Add        | -ins     | Media     | Lin            | ks          | Comments | Head          | er & Footer                |            |                                   |         | Text             | Symbols         | Flash |   |         |         | ~ |

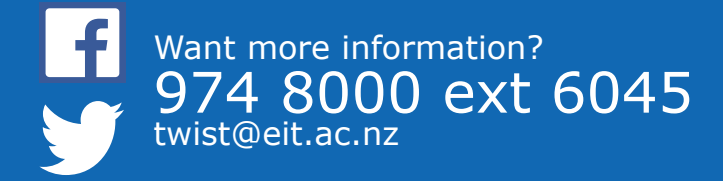

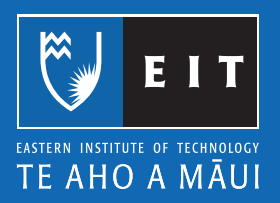

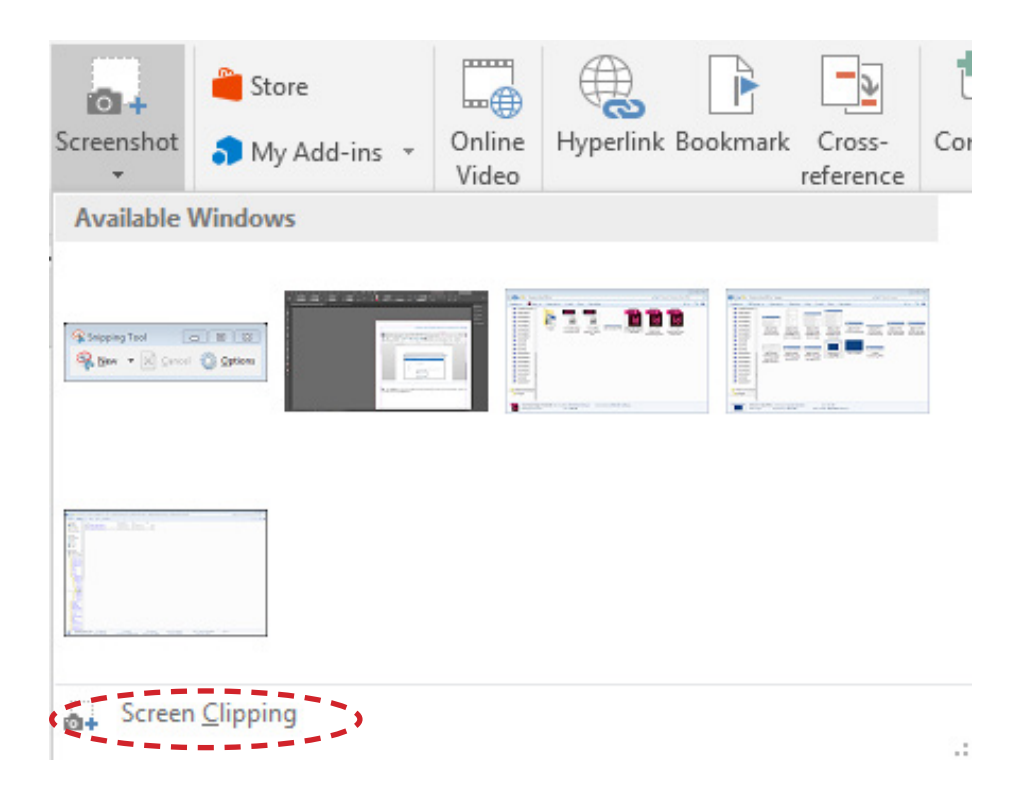

**3.** Using the screen clipping option you can drag your cursor over what you want to capture (anything on the desktop) and it will be put into your document for you

**NB**: The **PrtScn** key can be in different places depending on the type of keyboard, usually it is located above the **Insert** key

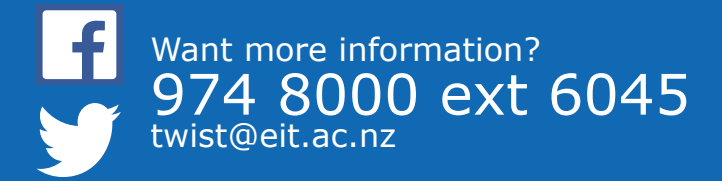

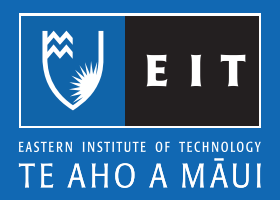